# GrowthZone Classroom Training: Working with Reports

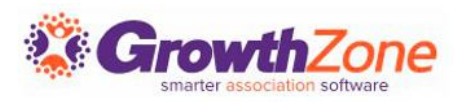

## COMMON REPORT FUNCTIONS

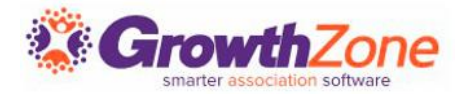

#### Export Reports

All reports may be exported to Excel or PDF and may be exported in detail or summary format.

| ch                                                                     |                                                         | <b>0</b> $\not\equiv$             | • ?                                                                                                    | Shelly Satre<br>Shelly's DB INTERNAL     | G          |
|------------------------------------------------------------------------|---------------------------------------------------------|-----------------------------------|----------------------------------------------------------------------------------------------------|------------------------------------------|------------|
| Unsubscribed Li                                                        | st/Committee Contacts Re                                | eport                             |                                                                                                    | <u> </u>                                 | RUN REPORT |
| Contact Email<br>Additional Criteria / Filters<br>+<br>Display Options | List/Committee                                          | Opt-out Date                      | Export as PDF<br>Export as Excel<br>Export Summar<br>Export Summar<br>Email Report<br>Add to List<br>Mailing Labels<br>Save As New Re<br>Add as Favorite | y as Excel<br>y as PDF<br>port<br>Report | •          |
| X List, X Opt-Out Contact Name, X Opt-C                                | ut Date, X Contact Membership Status, X Contact Name, X | 🕻 Default Email, 🗙 Default Phone, |                                                                                                    |                                          | -          |
| Summarize By<br>Contact Membership Status                              | Display Mode                                            | 👻 🔽 Display St                    | ummary Count                                                                                                    |                                          |            |
|                                                                        | Add Summarize By                                        |                                   |                                                                                                    |                                          |            |

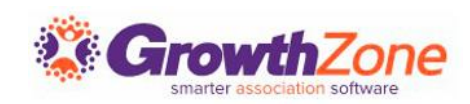

Article: Export Reports

#### Email Reports

You can easily send report results via email. For example, perhaps the board would like a report of all Dropped Members. You can generate the report and email the results.

| rch                                                           |                                                       |                     | 扫        | Ð                                                                                                    | Shelly Satre<br>Shelly's DB INTERNAL                                                                                     | e          |
|---------------------------------------------------------------|-------------------------------------------------------|---------------------|----------|----------------------------------------------------------------------------------------------------|----------------------------------------------------------------------------------------------------|------------|
| Unsubscribed List/Cor                                         | nmittee Contacts Report                               | t                   |          |                                                                                                    |                                                                                                    | RUN REPORT |
| Contact Email Additional Criteria / Filters + Display Options | List/Committee                                        | Opt-o               | ut Date  | Export a<br>Export a<br>Export S<br>Export S<br>Email Re<br>Add to L<br>Mailing<br>Save As<br>Add as F | as PDF<br>as Excel<br>Summary as Excel –<br>Summary as PDF –<br>eport<br>List<br>Labels<br>New Report<br>Favorite Report | •          |
| Fields to Display                                             |                                                       |                     | _ L      |                                                                                                    |                                                                                                    | m          |
| × List, × Opt-Out Contact Name, × Opt-Out Date, × Co          | ontact Membership Status, 🗡 Contact Name, 🗙 Default E | mail, 🗙 Default Pho | ine,     |                                                                                                    |                                                                                                    | <b>U</b>   |
| Summarize By                                                  | Display Mode                                          |                     |          |                                                                                                    |                                                                                                    |            |
| Contact Membership Status                                     | X Detail                                              | ▼                   | splay Su | immary C                                                                                               | Count                                                                                                    |            |
| Add Summarize                                                 | Ву                                                    |                     |          |                                                                                                    |                                                                                                    |            |
| ults: 5                                                       |                                                       |                     |          |                                                                                                    |                                                                                                    |            |

Article: Email Reports

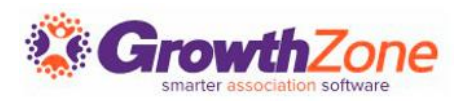

#### Add to List

You can easily create a list from a report. For Example: If you wish to communicate with your dropped members, you can generate the Dropped Membership Report, and create a list.

| Add Contacts To List                                                        | ×           |
|-----------------------------------------------------------------------------|-------------|
| List/Committee *                                                            |             |
| Replace existing contacts                                                   |             |
| $\square$ If Organization, add primary contact instead $^{\textcircled{1}}$ |             |
|                                                                             | Cancel Done |

Article: Add Report Contacts to a List/Committee

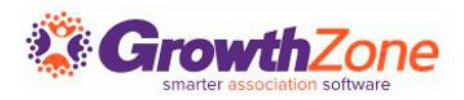

## Mailing Labels

#### You can create mailing labels directly from the results of your report.

The contact's address marked as **Mailing** or **Physical and Mailing** is used as a priority if available. If more than one is listed as Mailing type, it will use the one marked as **Default**. The address of the contact is used if no fall back address is available.

Article: Mailing Labels

| Add Mailing Labels                                                        | × |
|---------------------------------------------------------------------------|---|
| Label Format                                                              |   |
| Mailing Sort Order                                                        |   |
| Contact name                                                              | • |
| Font Family                                                               |   |
| Helvetica                                                                 | · |
| Font Size                                                                 |   |
| 8pt 🔹                                                                     |   |
| Endorsement                                                               | _ |
|                                                                           | · |
| Include Business Name for Individuals and Primary Rep Name for Businesses |   |
| Include "or current resident" below addressee name on mailing labels      |   |
| General                                                                   | _ |
| File Format*                                                              |   |
| Pdf 🗸                                                                     |   |
| Cancel                                                                    |   |
| Gancel Done                                                               |   |

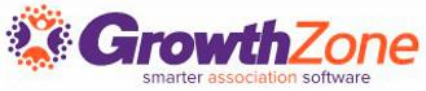

#### Save a Report

After customizing a report to suit your needs, you may save the report. This will save all the filters and custom settings and make it easy for you to run the report again in the future.

| earch                              |               |        | Q | :<br>E | Ð                            | ?                                            | Shelly Satre<br>Shelly's DB INTERNA     | e<br>O          |
|------------------------------------|---------------|--------|---|--------|------------------------------|----------------------------------------------|-----------------------------------------|-----------------|
| Open Invoices R                    | eport         |        |   |        |                              |                                              | 1                                       | RUN REPORT      |
| Report Date                        | Fee Item Type | Status |   |        | Expo<br>Expo<br>Expo<br>Expo | rt as PDI<br>rt as Exc<br>rt Summ<br>rt Summ | F<br>el<br>hary as Excel<br>hary as PDF | lue             |
| Additional Criteria / Filters<br>+ |               |        |   | 0      | Emai<br>Add<br>Maili         | l Report<br>to List<br>ng Label              | s                                       | cdła            |
| Display Options                    |               |        |   | 2      | Add A                        | As New<br>as Favori                          | Report                                  | ctions PH Pao Z |

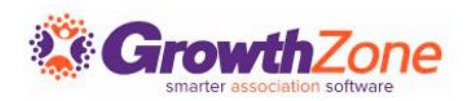

Article: <u>Save a Report</u>

#### Favorite a Report

If you frequently use the same report, you can save it as a favorite. This will flag the report with a gold star icon and allow you to filter the Reports Module to it, as well as add it to the shortcuts on your Dashboard.

| <ul> <li>Open Invoices F</li> </ul> | Report        |        | 1                                                                                                    | RUN REPORT |
|-------------------------------------|---------------|--------|----------------------------------------------------------------------------------------------------|------------|
| View More Report Date 3/22/2023     | Fee Item Type | Status | Export as PDF<br>Export as Excel<br>Export Summary as Excel<br>Export Summary as PDF<br>Email Report<br>Add to List<br>Mailing Labels | ardue      |
| Display Options                     |               |        | Save As New Report 2 Add as Favorite Report                                                                                           | Actions    |

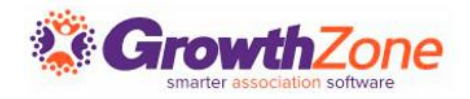

### Favorite a Report

| Reports                                     |                                                     |                                                |                      |                                                     |                                                        |                        |
|---------------------------------------------|-----------------------------------------------------|------------------------------------------------|----------------------|-----------------------------------------------------|--------------------------------------------------------|------------------------|
| Search                                      | Q 𝔅 𝔅 <sup>I</sup> X Favorite Reports               |                                                |                      |                                                     |                                                        |                        |
| Name                                        | 11 Description                                      | Date Added Is Favorite                         | e Only Visible to Me | Actions                                             |                                                        |                        |
| ★ COE Attendance Report                     |                                                     | 4/22/2024 Yes                                  | No                   | ×                                                   |                                                        |                        |
| 🕇 Open Invoices Report                      | A list of all open invoices, based on a certain dat | Dashboard                                      |                      |                                                     |                                                        | ACTION CENTER (IN DEV) |
| Unsubscribed List/Committee Contacts Report | This report provides a list of Contacts that have   |                                                |                      |                                                     |                                                        |                        |
| I - 3 TOTAL: 3                              |                                                     | Getting Started Action Center                  | _                    |                                                     |                                                        |                        |
|                                             |                                                     |                                                |                      |                                                     |                                                        |                        |
|                                             |                                                     | L Quick Look                                   |                      |                                                     |                                                        |                        |
|                                             |                                                     | O<br>APPLICATIONS<br>Pending<br>APPROVE / DENY |                      | 2<br>WEB CONTENT ITEMS<br>Pending<br>APPROVE / DENY | 5<br>EVENTS<br>Pending<br>APPROVE / DENY               |                        |
|                                             | a Dapart ac                                         | Favorite Reports 3                             |                      |                                                     |                                                        | Q,                     |
| Article: <u>Add</u>                         | <u>a Report as</u>                                  | COE Attendance Report                          |                      |                                                     |                                                        | ⊳ ×                    |
|                                             |                                                     | Open Invoices Report                           | A list of all o      | pen invoices, based on a certain date in t          | ime, fee items, and customized filter criteria.        | ⊳ ×                    |
|                                             | <u>a Favorile</u>                                   | Unsubscribed List/Committee Contacts           | Report This report p | provides a list of Contacts that have unsu          | bscribed from emails to the selected Lists/Committees. | ⊳ ×                    |
|                                             |                                                     | My Dashboard                                   |                      |                                                     |                                                        | ADD WIDGETS +          |
|                                             |                                                     |                                                |                      |                                                     |                                                        |                        |

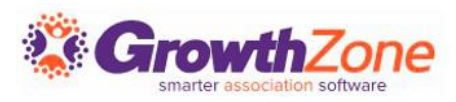

# GENERATING REPORTS

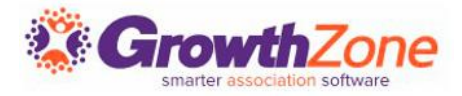

### Report Filtering Operators

- The AND operator displays a record if ALL your filter criteria are met.
- The OR operator displays a record if ANY of the conditions are met.

| Select Criteria    | a/Filters         |   |             |   |
|--------------------|-------------------|---|-------------|---|
| Criteria / Filters |                   |   |             |   |
|                    | ▼ Contact Name,   | ] | Starts With | × |
| AND                | × Account Number, | ] | Starts With | × |

In general, start your additional criteria with the largest set of results first, then apply additional filters to narrow the search. Available operators within the filters will depend on the type of data being filtered: dates, numeric or monetary values, text, etc.

Article: <u>Report Filtering Operators</u>

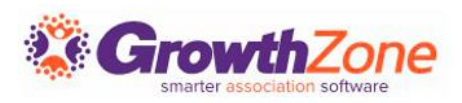

### Select Report Fields to Display

By default, reports include a default set of fields to display in the results. If you want to display a different set of fields, you can click into the Fields to Display dropdown to select and/or deselect from available default and custom fields.

| Contacts Report                                   | ••• RUN R | EPORT |
|---------------------------------------------------|-----------|-------|
| *                                                 |           |       |
|                                                   |           |       |
| Display Options                                   |           |       |
| Fields to Display                                 |           |       |
| X Contact Name, X Default Email, X Default Phone, | 2         | - 💷   |
| Search                                            | Q         | ]     |
| All Items                                         | 533       | ē.    |
| Credit Balance                                    |           | •     |
| CRM Type                                          |           |       |
| Default Email                                     |           |       |
| Default Email CC Address                          |           |       |
| Default Phone                                     |           |       |
| Default Website                                   |           |       |
| Do Not Contact                                    |           |       |
| Established Date                                  |           |       |
| 3 Selected                                        |           |       |

Article: Select Report Fields to Display

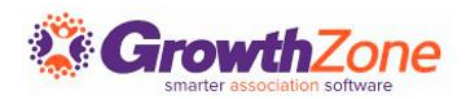

#### Reorder Report Fields to Display

To change the order in which fields are displayed in your report select the <a>b</a> icon in the Display Options section. You will then be able to drag the fields into the order you wish them displayed.

| ← Conta           | icts Report                                           | RUN REPORT            | Reorder Fields      |
|-------------------|-------------------------------------------------------|-----------------------|---------------------|
| State Province    | Primary Contact     Active Contacts                   |                       | Name                |
| Select Criteria/F | Filters                                               | te b3                 | II {{Contact}} Name |
| + X Det           | efault Phone,                                         | Need H                | II Default Email    |
| Display Options   | S                                                     |                       | II Default Phone    |
| Fields to Display | 🗙 Default Email, 🗙 Default Phone, 🗙 Primary Business, | _                     | II Primary Business |
| Summarize By      | ss Display Mode                                       | Display Summary Count | Cancel Done         |

#### Article: <u>Reorder Report Fields to Display</u>

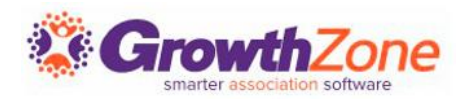

# USEFUL REPORTS

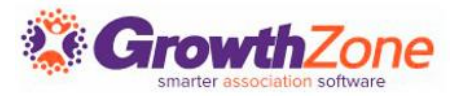

#### User Account Report

If you'd like to set up a marketing automation workflow to encourage members to create their Info Hub accounts, you'll need a list of members that haven't done so.

The **User Account Report** can be used to generate a list of those members; then, we can save the report, save the results to a list, sync that list to the report, and voila! An automatically updating workflow source list that will only email those members without logins.

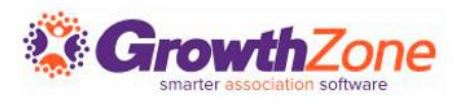

#### User Account Report

| Use                                                                                                    | r Account Rep                                                                                             | ort                                                                      |                                                                                                    |                                                                                             |                           |                  | •••                                       | RUN REPO          |
|----------------------------------------------------------------------------------------------------|----------------------------------------------------------------------------------------------------|--------------------------------------------------------------------------|----------------------------------------------------------------------------------------------------|---------------------------------------------------------------------------------------------|---------------------------|------------------|-------------------------------------------|-------------------|
| Access Level Ty                                                                                                    | /pe                                                                                                    |                                                                          | Access Level                                                                                                    |                                                                                             | Account Created W         | /ithin           |                                           |                   |
|                                                                                                    |                                                                                                    | •                                                                        |                                                                                                    | •                                                                                           |                           | No Dates S       | elected                                   | •                 |
| Membership Ty                                                                                                    | уре                                                                                                    | •                                                                        | Membership Status                                                                                                    | •                                                                                           | Has Account               | ]                |                                           |                   |
| Additional Crite                                                                                                    | eria / Filters                                                                                            |                                                                          |                                                                                                    |                                                                                             |                           |                  |                                           |                   |
|                                                                                                    |                                                                                                    |                                                                          |                                                                                                    |                                                                                             |                           |                  |                                           |                   |
| Display Opti                                                                                                    | ions                                                                                                    |                                                                          |                                                                                                    |                                                                                             |                           |                  |                                           |                   |
| Display Opti<br>Fields to Displa                                                                                            | ions<br>ay                                                                                                |                                                                          |                                                                                                    |                                                                                             |                           |                  |                                           |                   |
| Display Opti<br>Fields to Displa                                                                                            | ions<br>ay<br>ne, × Access Levels with Related                                                            | Organizations, × Accou                                                   | int Email, 🗙 Account Username, 🗙                                                                                                    | Individual/Default Access Level, 🗙 I                                                        | .ast Login Date/Time, 🗙 F | Primary Business | i,                                        | •                 |
| Display Opti<br>Fields to Displa<br>Contact Nam<br>Summarize By                                                             | ions<br><b>ay</b><br>X Access Levels with Related                                                         | Organizations, × Accou                                                   | int Email, X Account Username, X  <br>Display Mode                                                                                                    | Individual/Default Access Level, 🗙 I                                                        | .ast Login Date/Time, 🗙 F | Primary Business | .,                                        | •                 |
| Display Opti<br>Fields to Displa<br>X Contact Nam<br>Summarize By                                                           | ions<br><b>ay</b><br>X Access Levels with Related                                                         | Organizations, × Accou                                                   | int Email, X Account Username, X<br>Display Mode<br>Detail                                                                                                    | Individual/Default Access Level, X                                                          | .ast Login Date/Time, 🗙 P | Primary Business | i.                                        | •                 |
| Display Opti<br>Fields to Displa<br>Contact Nam<br>Summarize By                                                             | ions<br>ay<br>ne, × Access Levels with Related                                                            | Organizations, X Account<br>Add Summarize By                             | int Email, X Account Username, X<br>Display Mode<br>Detail                                                                                                    | Individual/Default Access Level, 🗙 I                                                        | ast Login Date/Time, 🗙 p  | Primary Business | iu                                        | •                 |
| Display Opti<br>Fields to Displa<br>Contact Nam<br>Summarize By                                                             | ions<br>ay<br>he, × Access Levels with Related                                                            | Organizations, X Accounds<br>Add Summarize By                            | int Email, X Account Username, X<br>Display Mode<br>Detail                                                                                                    | Individual/Default Access Level, 🗙 I                                                        | .ast Login Date/Time, X P | Primary Business | ,<br>Page 1 of 4 M                        | •                 |
| Display Opti<br>Fields to Displa<br>Contact Nam<br>Summarize By                                                             | ions<br>ay<br>he, × Access Levels with Related<br>Primary Business \$                                     | Organizations, × Accou<br>Add Summarize By                               | Display Mode Detail Access Level \$ Access Levels with Related                                                                                                | Individual/Default Access Level, × I                                                        | ast Login Date/Time, × F  | Primary Business | Page 1 of 4                               |                   |
| Display Opti<br>Fields to Displa<br>Contact Nam<br>Summarize By<br>ults: 303<br>tact Name 9<br>anda MacKenzie               | ions<br>ay<br>he, × Access Levels with Related<br>Primary Business \$<br>MacKenzies                       | Organizations, X Account<br>Add Summarize By                             | Int Email, X Account Username, X<br>Display Mode<br>Detail<br>s Level 0 Access Levels with Related<br>MacKenzles: User - Guest                                | Individual/Default Access Level, X  <br>v<br>Individual/Default Access Level, X  <br>v<br>v | Last Login Date/Time, X p | Primary Business | )<br>Pagelof4 <b>I</b><br>Pagelof4 LastLo | ygin Date/Time    |
| Display Opti<br>Fields to Displa<br>Contact Nam<br>Summarize By<br>ults: 303<br>tact Name \$<br>anda MacKenzie<br>Staveteig | ions<br>ay<br>Access Levels with Related<br>Primary Business *<br>MacKenzies<br>Beilas Helicopter Service | Organizations, X Account<br>Add Summarize By<br>Individual/Default Acces | Int Email, X Account Username, X<br>Display Mode<br>Detail<br>Level  Access Levels with Related<br>MacKenzies: User - Guest<br>Belia's Helicopter Service: S' | Individual/Default Access Level, X I                                                        | ast Login Date/Time, X P  | Primary Business | Page 1 of 4 M<br>Punt Email # Last Le     | • Jogin Date/Time |

Article: <u>User Account Report Use Case: View Contacts Who Do</u> <u>Not Have Login Credentials</u>

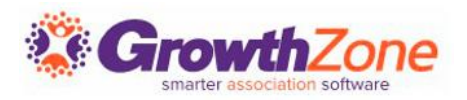

### Contacts Report

The Contacts Report is INCREDIBLY useful and has many applications.

Let's say your organization subscribes to a text messaging service, and you need to update the list of members and their cell phone numbers.

You'll want a list of all active contacts with cell phone numbers.

- Contact Status: Active
- Additional Criteria of Cell Phone Is Not Empty
- Add Cell Phone to Fields to Display

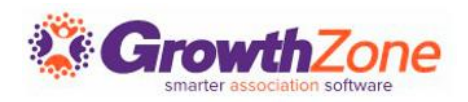

#### Contacts Report

| Contacts Report                                                                                                    |                               | *** RUN REPORT          |
|----------------------------------------------------------------------------------------------------|-------------------------------|-------------------------|
| Contact Type                                                                                                    | Contact Status                | Membership Type         |
| · · · · · · · · · · · · · · · · · · ·                                                                                                    | × Active,                     | •                       |
| Membership Category                                                                                                    | Assigned To                   | List/Committee          |
| •                                                                                                    | •                             | •                       |
| Chapter                                                                                                    | Tags                          | Last Communication Date |
|                                                                                                    | Add Tags                      | No Dates Selected 🗸 🔻   |
|                                                                                                    |                               | Directory               |
|                                                                                                    |                               |                         |
| State Province                                                                                                    | Active Contacts               | •                       |
| State Province                                                                                                    | Active Contacts               | •                       |
| State Province  Primary Contact  Select Criteria/Filters  Criteria / Filters                                                                                                    | Active Contacts               | <b>▼</b>                |
| State Province Primary Contact Select Criteria/Filters Criteria / Filters * Cell Phone.                                                                                                    | Active Contacts  Is Not Empty | ×                       |
| State Province Primary Contact Select Criteria/Filters Criteria / Filters + X Cell Phone. Display Options                                                                                           | Active Contacts  Is Not Empty | ×                       |
| State Province Primary Contact Select Criteria/Filters Criteria / Filters * X Cell Phone. Display Options Fields to Display                                                                         | Active Contacts  Is Not Empty | ×                       |
| State Province Primary Contact Select Criteria/Filters Criteria / Filters * X Cell Phone, Display Options Fields to Display X Contact Name, X Default Email, X Default Phone X Cell Phone.          | Active Contacts  Is Not Empty | ×<br>×                  |
| State Province Primary Contact Select Criteria/Filters Criteria / Filters * Cell Phone. Display Options Fields to Display Contact Name. X Default Email. X Default Phone X Cell Phone. Summarize By | Contacts                      | ×<br>•                  |

Article: <u>Contacts Report Use Case: View report of contacts</u> and cell phone numbers

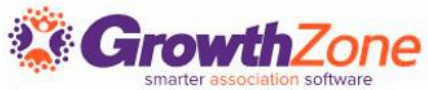

#### Transactions by Contact Report

Using the <u>Transactions by Contact Report</u>, you can display all payments received from a contact over a specific date range.

This could be helpful if a contact needs a record of all the payments they have made to you for tax purposes, or if they simply have a question on which payment they made was for what invoice or item.

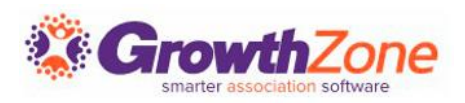

#### Transactions by Contact Report

| Dates Selected   No Dates Selected   Transaction Type   Payment,                       |
|----------------------------------------------------------------------------------------|
| Transaction Type  Payment,                                                             |
| · · · · · · · · · · · · · · · · · · ·                                                  |
| <b>_</b>                                                                               |
|                                                                                        |
| Equals     Crooked Lake Coffee                                                         |
|                                                                                        |
|                                                                                        |
| em Basis, 🗙 Item Type, 🗙 Line Item Description, 🗙 Line Item Total, 🗙 Price, 4 more 🔹 📼 |
|                                                                                        |
| en                                                                                     |

#### Article: <u>Use Case: Find All Payments Made By a Single</u> <u>Contact Over a Specific Date Range</u>

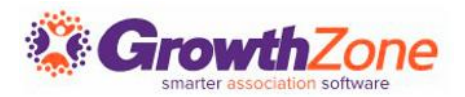

# THANK YOU!!!

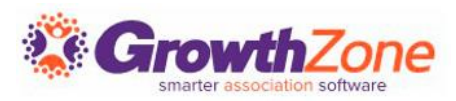